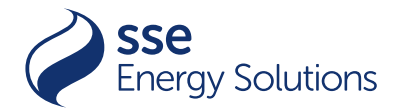

# How to create an XML template and import the data into a Microsoft Excel workbook

### Step 1

Once an XML file has been received via an encrypted email, save it to an appropriate area of your system. Then follow the steps below.

| Final - cxample - multiple positiole neros.vmc - Notepad                                                                                                    |               |
|----------------------------------------------------------------------------------------------------|---------------|
| e Edit Format View Help                                                                                                    |               |
| maxns10:runvice xmlns:umaxns1="Agreement" xmlns:umaxns2="CommonTypes" xmlns:umaxns3="INCommonTypes" xmlns:umaxns4="IUS_INV_Invoice" xmlns:umaxns5="SSEAgreement" xmlns:umaxns4="SSEAgreement" xmlns:umaxns4="SSEAgreement" xmlns:umaxns4="INTVIAu                                                                                                    | lns:umaxns: / |
| 2011100Sumany1dyz/811100Sumany1dy                                                                                                    |               |
| <pre>createdhatelines/(createdhatelines)</pre>                                                                                                    |               |
| (d)11ingSummaryStructureId>                                                                                                    |               |
| cMessageType>                                                                                                    |               |
| diassage>                                                                                                    |               |
|                                                                                                    |               |
| (CompanyInfo) -> SSE company Info<br>discussion (Company Info)                                                                                                    |               |
| Calampioson ESLC / Names                                                                                                    |               |
| Autoregram 353 49 miles / Autoregram 3                                                                                                    |               |
| <\$k(FTho)MBRGD2UXX \$k(FTho)</td <td></td>                                                                                                    |               |
| (Bankle counts)                                                                                                    |               |
| <bankaccount></bankaccount>                                                                                                    |               |
| <bankilc.countnumber>0000000(/Bankilc.countnumber&gt;</bankilc.countnumber>                                                                                                    |               |
| (BIC)MB60(32L00K                                                                                                    |               |
| <[BAb5GBB/MR660122199370869 [BAb5<br discussion]                                                                                                    |               |
| Chambona Statisty Church Annual Annual An                                                                                                    |               |
| <ul> <li>The second second se<br/></li> </ul>                                                                                                    |               |
| (BankAccounts)                                                                                                    |               |
| CostalAddress                                                                                                    |               |
| <address243 forbury="" road<="" td=""><td></td></address243>                                                                                                    |               |
| ading                                                                                                    |               |
| rkshire<br>I and                                                                                                    |               |
|                                                                                                    |               |
| 14.text August / Address /                                                                                                    |               |
| (Courter)                                                                                                    |               |
| <pre></pre> (contrylong>"United Kingdom of Great Britain and Northern Ireland"/Countrylong>                                                                                                    |               |
| <isocode>~68~</isocode>                                                                                                    |               |
|                                                                                                    |               |
| <county>Berkshire</county>                                                                                                    |               |
| <pre>clsmiarystrue/isriarys</pre>                                                                                                    |               |
| <pre>clocalignmambwg.i forbury File(/Localignmamb) ////////////////////////////////////</pre>                                                                                                    |               |
| (Purpose / ous.nets.v/rurpose/<br>effoldianes/us/nets/effoldianes/                                                                                                    |               |
| <state=k< state=""></state=k<>                                                                                                    |               |
| <street>43 Forbury Roads/Street&gt;</street>                                                                                                    |               |
| <z1pcode>RG1_33H</z1pcode>                                                                                                    |               |
|                                                                                                    |               |
|                                                                                                    |               |
| (Involces) -> contains general involce parameters and is recurring per involce                                                                                                    |               |
| <pre>climiticastmicturast Ter/Timiticastmicturas</pre>                                                                                                    |               |
| <pre>chades discust = / in section = //in section = //in section =</pre> |               |
| <pre>ckctivefludgetPlan Code="No"&gt;""</pre>                                                                                                    |               |
| <pre><amounttopay value="X">:'</amounttopay></pre>                                                                                                    |               |
| <billingcategory code="Statement">:"</billingcategory>                                                                                                    |               |
| <lustinoup code+"ltd"="">""</lustinoup>                                                                                                    |               |
| <pre>cpuepite value=line=line:pi//DeDAte&gt;</pre>                                                                                                    |               |
| <pre>ctnouste value=iseury.<br/><finations.< pre=""></finations.<></pre>                                                                                                    |               |
| se anims and animating of                                                                                                    |               |
|                                                                                                    | ,             |

Note: We have provided an example above of what the raw XML data contained in this file will look like.

## Step 2

Open a blank workbook in Excel.

| $(\ominus)$ | New |         |          |                            |                                                  |                                                          |                                                                                        |
|-------------|-----|---------|----------|----------------------------|--------------------------------------------------|----------------------------------------------------------|----------------------------------------------------------------------------------------|
| 斺 Home      |     | А       | В        | MOME MAINTENANCE SCHEDUILE |                                                  |                                                          |                                                                                        |
| 🖹 New       | 1   |         |          |                            | QUARTERLY                                        |                                                          |                                                                                        |
|             | 2   |         |          |                            | Pumbing                                          | Tags and shower heads                                    | Deck Interfer and orderitor tags for leads. Co                                         |
| ▷ Open Info | 3   |         |          |                            | Interfer<br>Enclinial and Appliances<br>Enterfer | Weeden califiers and tries<br>GPI sublets<br>Cardicaging | Apply a visiol protecture.<br>Text for proper operation.<br>Check for proper drateage. |
|             | 4   |         |          |                            | Interior                                         | Interior duars                                           | Ediricato Impo.                                                                        |
|             | 5   |         |          |                            |                                                  |                                                          |                                                                                        |
|             | 6   |         |          |                            |                                                  |                                                          |                                                                                        |
|             | 7   |         |          |                            |                                                  |                                                          |                                                                                        |
| Save        |     | Blank v | vorkbook | Home maintenance sched     |                                                  |                                                          |                                                                                        |

## Step 3

Find the file you saved in Step 1 and select 'Open'.

| X Open                                                                              |                  | ×                                                       |
|-------------------------------------------------------------------------------------|------------------|---------------------------------------------------------|
| $\leftarrow$ $\rightarrow$ $\checkmark$ $\uparrow$ $\bullet$ > OneDrive - SSE PLC > | ٽ ~              | ⊘ Search OneDrive - SSE PLC                             |
| Organise 🔻 New folder                                                               |                  | E= - II ()                                              |
| BOS Work ^ Name State                                                               | us Date modified | Type Size ^                                             |
| EDIDOCS                                                                             | 13/09/2023 14:2  | 6 XML Document 3                                        |
| OneDrive - SSE P                                                                    |                  |                                                         |
| XML                                                                                 |                  |                                                         |
| > 🚺 Microsoft Excel                                                                 |                  |                                                         |
| OneDrive - SSE PL                                                                   |                  |                                                         |
| > Apps                                                                              |                  |                                                         |
| > Attachment                                                                        |                  |                                                         |
| > AW for Jon                                                                        |                  |                                                         |
| B3 Spreadsheet                                                                      |                  |                                                         |
| > 📙 BI TEMPLATE                                                                     |                  |                                                         |
| > BOS Work                                                                          |                  | ~                                                       |
| > BRAND v <                                                                         |                  | >                                                       |
| File name:                                                                          | ~                | All Excel Files (*.xl*;*.xlsx;*.xlsm $ \smallsetminus $ |
|                                                                                     | Too <u>l</u> s 🔻 | Open 🔻 Cancel                                           |
|                                                                                     |                  |                                                         |

## Step 4

When the dialog box appears, select the below option and click 'OK'.

| Open XML                                                                                              | ?      | ×          |
|----------------------------------------------------------------------------------------------------|--------|------------|
| Please select how you would like to<br>O As an XML <u>t</u> able<br>O As a read-only <u>w</u> orkbook | o open | this file: |
| OK     Cancel                                                                                         | H      | elp        |

## Step 5

When the below dialogue box opens, click 'OK' to continue. This will then open an Excel workbook.

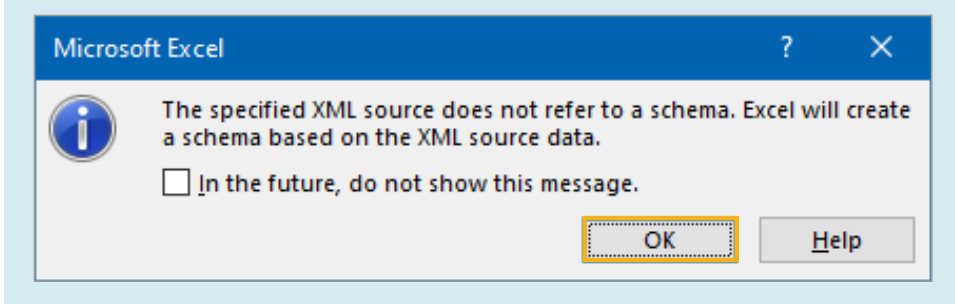

#### Step 6

You will now see the XML source structure on the right-hand side pane of the Excel workbook.

| A       B       C       D       E       F       G       H       J       K       L         2 | A1                                                                                                    | • : × | √ fx |   |   |   |   |   |   |   |   |                                                                                                    |
|---------------------------------------------------------------------------------------------|----------------------------------------------------------------------------------------------------|-------|------|---|---|---|---|---|---|---|---|----------------------------------------------------------------------------------------------------|
|                                                                                             | A<br>1<br>2<br>3<br>3<br>5<br>6<br>6<br>6<br>6<br>7<br>8<br>8<br>9<br>9<br>10<br>11<br>12<br>13<br>13<br>14<br>15<br>16<br>17<br>18<br>19<br>20<br>21<br>22<br>22<br>22<br>22<br>22<br>22<br>23<br>24<br>25<br>25<br>25<br>25<br>25<br>25<br>25<br>25<br>25<br>25 | B     | C    | D | E | F | G | H | 1 | L | K | XML Source         XML maps in this workbook:         EDimote: Map         EDimote: Map         Image: State of the state of the s |

From this point, you'll be creating the template ready to accept the content of the XML data.

#### Step 7

By left-clicking the folder elements listed, you can drag and drop them into cell A1. For illustration, we have dragged the 'EDIInvoice' parent folder element into the Excel workbook.

| ⊿ A          | В               | C D               | E               | F G                | H I              |       |                                                                                                    | _                |
|--------------|-----------------|-------------------|-----------------|--------------------|------------------|-------|----------------------------------------------------------------------------------------------------|------------------|
| 1 Billing Su | 💌 CreatedD 💌 Va | lue 🛛 💌 Billing S | u 💌 Message 💌 M | lessage 💌 Value2 📘 | 🕶 CoRegNu 💌 Name | Bank/ | XML Source 🗸 🗸 🗸                                                                                                    | ×                |
| 2            |                 |                   |                 |                    |                  |       | MLR and a la Mala consider a la                                                                                               |                  |
| 3            |                 |                   |                 |                    |                  |       | AME maps in this workbook:                                                                                                    |                  |
| 4            |                 |                   |                 |                    |                  |       | EDlinvoice_Map                                                                                                    | - T              |
| 5            |                 |                   |                 |                    |                  |       | EDIInvoice                                                                                                    | ^                |
| 6            |                 |                   |                 |                    |                  |       | 🖨 📴 EDIFile                                                                                                    |                  |
| 1            |                 |                   |                 |                    |                  |       | BillingSummaryId ( BS00000109 )                                                                                               |                  |
| 8            |                 |                   |                 |                    |                  |       | E- 🗁 CreatedDateAndTime                                                                                                    |                  |
| 10           |                 |                   |                 |                    |                  |       | = <value> ( 2023-08-25T11:19:56.0000000Z )</value>                                                                            |                  |
| 11           |                 |                   |                 |                    |                  |       | 🗐 Value ( 2023-08-25T11:19:56 )                                                                                               |                  |
| 12           |                 |                   |                 |                    |                  |       | BillingSummaryStructureId (BSS0000903)                                                                                        |                  |
| 13           |                 |                   |                 |                    |                  |       | MessageType ( UMAX_EXPORT_EDI_XML )                                                                                           |                  |
| 14           |                 |                   |                 |                    |                  |       | 🗄 🗁 Message                                                                                                    |                  |
| 15           |                 |                   |                 |                    |                  |       | ≡ <value> ( 1342614548 )</value>                                                                                              |                  |
| 16           |                 |                   |                 |                    |                  |       |                                                                                                    |                  |
| 17           |                 |                   |                 |                    |                  |       | 🖶 📴 CompanyInfo                                                                                                    |                  |
| 18           |                 |                   |                 |                    |                  |       |                                                                                                    | ×                |
| 19           |                 |                   |                 |                    |                  |       | <                                                                                                    | <u>`</u>         |
| 20           |                 |                   |                 |                    |                  |       | To map repeating elements, drag the elements from the tree onto the<br>work cheet where you want the data headings to appear. | 1                |
| 21           |                 |                   |                 |                    |                  |       | worksheet where you want the data neadings to appear.                                                                         |                  |
| 22           |                 |                   |                 |                    |                  | _     | To import XML data, right click an XML mapped cell, point to XML, and                                                         | a <mark>l</mark> |
| 23           |                 |                   |                 |                    |                  |       | then tiltk import.                                                                                                    |                  |
| 24           |                 |                   |                 |                    |                  |       | Options  XML Maps                                                                                                    |                  |
| 25           |                 |                   |                 |                    |                  |       | Verify Map for Export                                                                                                    |                  |
| 26           |                 |                   |                 |                    |                  |       | Ting for manning VMI                                                                                                    | _                |
|              | Sheet1 Sheet    | et2 Sheet3        | ÷               | E 4 🗰              |                  | E.    | U Tips for mapping xwic                                                                                                    |                  |

Note: You can create all the headers that sit below a parent folder in the spreadsheet by selecting, then dragging and dropping the parent folder into cell A1 (highlighted in the image above).

If you want to customise your data to only see relevant data elements you can select that particular element from the right-hand pane and drag this into the spreadsheet. Once you have completed the above, you can save the template for future use, which means you won't have to repeat steps 1-7.

In steps 8-10, we will show you how to bring the data contained in future XML invoices into the template created in the above steps.

Note: If you have saved the template as per steps 1-7 going forward you will need to open the template you have just created prior to carrying out the next steps for future XML invoices you receive.

#### Step 8

Right-click on any column header on the left-hand side of the Excel spreadsheet. Then go to XML  $\rightarrow$  Import and click on 'Import' as shown below:

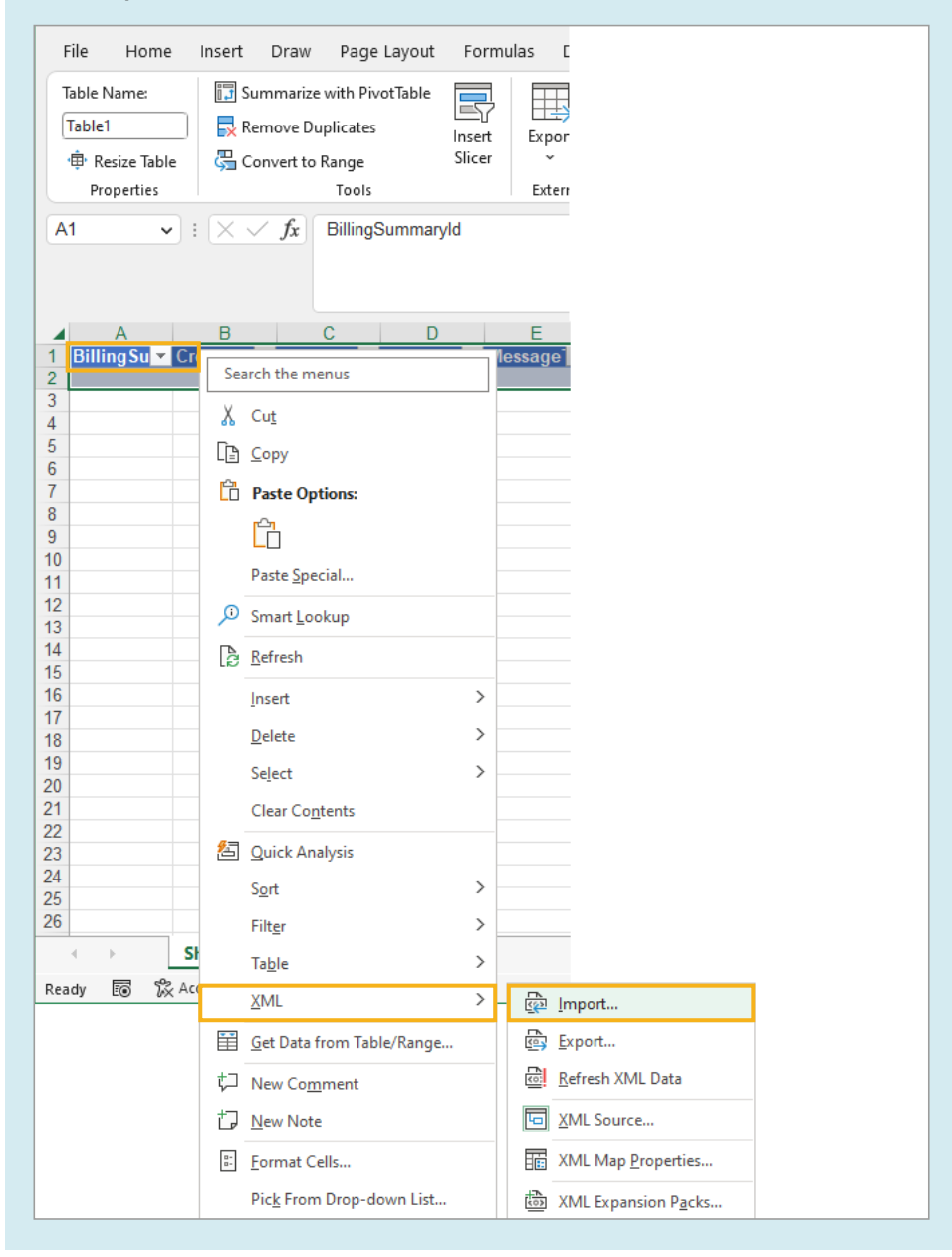

## Step 9

Browse the new XML file you want to open and click on 'Import' to continue.

| ← → ✓ ↑ ● > OneDrive - SSE PLC ><br>Organise ▼ New folder | V C A            | Search OneDrive -  | SSE PLC  |
|-----------------------------------------------------------|------------------|--------------------|----------|
| Organise ▼ New folder                                     | Date modified    |                    |          |
| A Name Status                                             | Date modified    |                    |          |
| 4 Out the second states                                   |                  | Туре               | Size ^   |
| Desktop                                                   | 13/09/2023 14:26 | XML Document       | 3        |
| ↓ Downloads *                                             |                  |                    |          |
| 🚔 Documents 🖈                                             |                  |                    |          |
| E Pictures 🖈                                              |                  |                    |          |
| BOS Work                                                  |                  |                    |          |
|                                                           |                  |                    |          |
| YMI                                                       |                  |                    |          |
| Microsoft Excel                                           |                  |                    |          |
| OneDrive - SSE PL                                         |                  |                    |          |
| Apps                                                      |                  |                    |          |
| Archive                                                   |                  |                    | ~        |
| File parter TEST DSS000002 EDI VMI 220025112020 veri      | VI VI            | Al Filer (* vml)   |          |
|                                                           | V                | ine rines ( ixini) | <b>C</b> |
|                                                           | iools 👻          | ітроп              | Cancel   |

## Step 10

You will now see your data in the Excel file.

| ×   | AutoSave Off                                                | 📙 Book2 - Excel 🖗 No Label                                                             |                  | 𝒫 Search                                                                                                    |                                                  |                   | _                    | 0 ×      |  |  |  |
|-----|-------------------------------------------------------------|----------------------------------------------------------------------------------------|------------------|----------------------------------------------------------------------------------------------------|--------------------------------------------------|-------------------|----------------------|----------|--|--|--|
| F   | ile Home Insert                                             | Draw Page Layout Form                                                                  | ulas Data Ne     | w Tab Review View Autom                                                                                                    | ate Developer Help                               | Power Pivot Table | Design 🖓 Comme       | nts 🖻    |  |  |  |
|     | able Name: III S<br>Table1 III Resize Table C<br>Properties | ummarize with PivotTable<br>emove Duplicates Insert<br>onvert to Range Slicer<br>Tools | Export Refresh   | E     Image: Header Row     First Col       Image: Total Row     Last Col       Image: Total Row     Banded Rows       Image: Total Row     Banded Rows       Image: Total Row     Table Style | umn 🗹 Filter Button<br>umn<br>Columns<br>Options | Table Stg         | les                  | •        |  |  |  |
| A   | A1 VI K / fk BillingSummaryld                               |                                                                                        |                  |                                                                                                    |                                                  |                   |                      |          |  |  |  |
| 4   | A                                                           | В                                                                                      | С                | D                                                                                                    | E                                                | F G               | н                    |          |  |  |  |
| 1   | BillingSummaryld 💌                                          | CreatedDateAndTime                                                                     | Value 💌          | BillingSummaryStructureId 💌                                                                                                    | MessageType 🔽                                    | Message 💌 Value2  | 💌 CoRegNum 💌 Name    | ■ Bank   |  |  |  |
| 2   | BS00000109                                                  | 2023-08-25T11:19:56.0000000Z                                                           | 25/08/2023 11:19 | BSS0000903                                                                                                    | UMAX_EXPORT_EDI_XML                              | 1342614548 134261 | 1548 553769603 SSE E | SL       |  |  |  |
| 3   | BS00000109                                                  | 2023-08-25T11-19:56 00000007                                                           | 25/08/2023 11:19 | B\$\$0000903                                                                                                    | UMAX EXPORT EDI XMI                              | 1342614548 134261 | 1548 553769603 SSE F | si       |  |  |  |
|     |                                                             |                                                                                        |                  |                                                                                                    |                                                  |                   |                      |          |  |  |  |
| 4   | D200000103                                                  | 2023-00-20111.19:56.00000002                                                           | 20r00r2023 11:19 | D220000303                                                                                                    | UMMA_EXPORT_EDI_XML                              | 1342014948 134261 | +040 000/69603 SSE E | OL       |  |  |  |
| 5   | BS00000109                                                  | 2023-08-25T11:19:56.0000000Z                                                           | 25/08/2023 11:19 | BSS0000903                                                                                                    | UMAX_EXPORT_EDI_XML                              | 1342614548 134261 | 1548 553769603 SSE E | SL _     |  |  |  |
|     | <ul> <li>→ Sheet1</li> </ul>                                | Sheet2 Sheet3 (+)                                                                      |                  |                                                                                                    |                                                  |                   |                      | Þ        |  |  |  |
| Rea | idy 📧 🛱 Accessibilit                                        | y: Investigate                                                                         |                  |                                                                                                    |                                                  | III (I            | ─                    | - + 100% |  |  |  |

At this point, the file can either be saved for future reference or closed.

You've now created your Excel